# **Audit Guidelines Detail Data Dashboard**

#### Introduction The Audit Guidelines Detail Data Dashboard lets you dive into your client specific rules and spot the exceptions popping up on their files. It also shows why those exceptions occurred and how much extra savings could be possible on those items.

This dashboard allows you to:

- View exceptions by rules and rule category.
- Explore exceptions for different types of client configured rules.
- Identify various exceptions on file.
- Compare performance against exceptions by officer appraiser.

## **Access Audit Guidelines Detail Data Dashboard**

| Step | Description                                                                                                    |                                                                                                    |              |                                             |  |  |
|------|----------------------------------------------------------------------------------------------------|----------------------------------------------------------------------------------------------------|--------------|---------------------------------------------|--|--|
| 1    | Enter your <b>User ID</b> and <b>Password</b> to login to the CCC <sup>®</sup> Portal.                                                                                            |                                                                                                    |              |                                             |  |  |
| 2    | Click the <b>Tableau</b><br><b>Reporting &amp; Analytics</b><br>link in the Analytics<br>section of the<br>CCC <sup>®</sup> Portal home page.<br>A new Analytics window<br>opens. | Quick Search for Claim Folders       Analytics         Claim Reference ID:       Tableau Reporting & Analytics |              |                                             |  |  |
| 3    | Click <b>Explore</b> on the left-sic                                                                                                    | le panel.                                                                                                    |              | <                                           |  |  |
| 4    | Select <b>All Workbooks</b> from dropdown.                                                                                                    | the                                                                                                    | G Home       | Explore All Workbooks •<br>New • Select All |  |  |
| 5    | Select the <b>Rules Summary</b>                                                                                                    | Dashboard.                                                                                                    | ्र Favorites | Rules Summary     Notes                     |  |  |

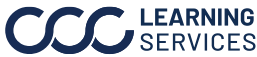

#### **Dashboard Filters**

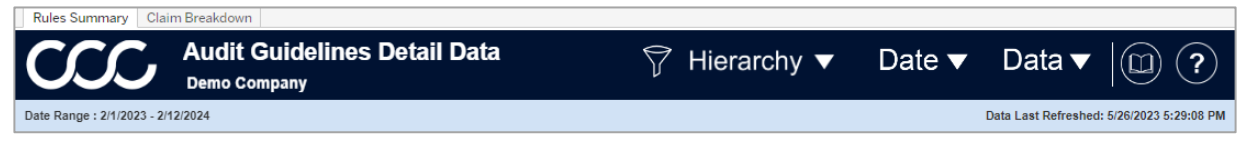

Select the Rules Summary and Claim Breakdown tabs to switch between dashboard views.

#### Book and Ouestion Mark icons:

- Select the **Question Mark** icon to enable a help overlay for dashboard tips. Select the **Book** icon to open the dashboard glossary.
- Date Range: Displays the Start/End date selected from the Date filter. •
- Date Last Refreshed: Displays the Date/Time the data was last refreshed. •

#### **Hierarchy Filters**

Note: Click Apply to confirm any changes.

| Stage | Description                                |  |  |  |
|-------|--------------------------------------------|--|--|--|
| 1     | Displays the Company Hierarchy             |  |  |  |
|       | filter options.                            |  |  |  |
| 2     | Displays the Management Hierarchy          |  |  |  |
|       | filter options.                            |  |  |  |
| 3     | Displays the <b>Appraiser Claim Office</b> |  |  |  |
|       | Hierarchy filter options.                  |  |  |  |

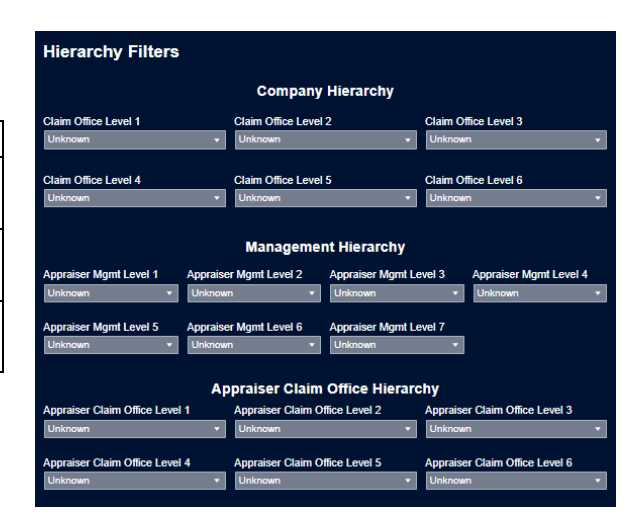

#### **Date Filters**

|       |                                                                                                    | Date Filters                        |                             |
|-------|----------------------------------------------------------------------------------------------------|-------------------------------------|-----------------------------|
| Stage | Description                                                                                                    | Data Daara Calaatiaa                |                             |
| 1     | Date Range Selection: Select either Custom Date Range or Fixed Date Range.                                                     | Custom Date Range                   |                             |
| 2     | <b>Custom Date Range:</b> Select a <b>Rolling</b> , <b>Current</b> , <b>Prior</b> date range option from the dropdown.         | Custom Date Range<br>Rolling 1 Year | _                           |
| 3     | <b>Start Date/ End Date:</b> Select or enter a <b>Start</b> and <b>End Date</b> , if Fixed the Date Range Selection is chosen. | Start Date Picker<br>4/4/2023       | End Date Picker<br>4/4/2023 |

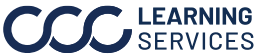

## Dashboard Filters, Continued

## **Data Filter**

Note: Click Apply to confirm any changes.

| Stage | Description                                                                            |
|-------|----------------------------------------------------------------------------------------|
| 1     | The <b>Audit</b> filter options allow you to filter claims such as, application, audit |
|       | type or category completed displayed in the dashboard.                                 |
| 2     | The <b>Claim</b> filter options allow you to change the type of claim data displayed   |
|       | in the dashboard, such as Loss Category or Airbag Deployed status displayed            |
|       | in the dashboard.                                                                      |
| 3     | The <b>Appraiser</b> filter options allow you to filter by attributes related to the   |
|       | Appraiser involved with the claim, such as their Name or their State displayed         |
|       | in the dashboard.                                                                      |
| 4     | The <b>Vehicle</b> filter options allow you to filter by attributes related to the     |
|       | vehicle involved with the claim, such as the Make or Year displayed in the             |
|       | dashboard.                                                                             |
| 5     | The <b>Condition</b> filter options allow you to filter by attributes related to the   |
|       | vehicle's condition involved with the claim such as, the Drivable status or            |
|       | Point of Impact in the dashboard.                                                      |

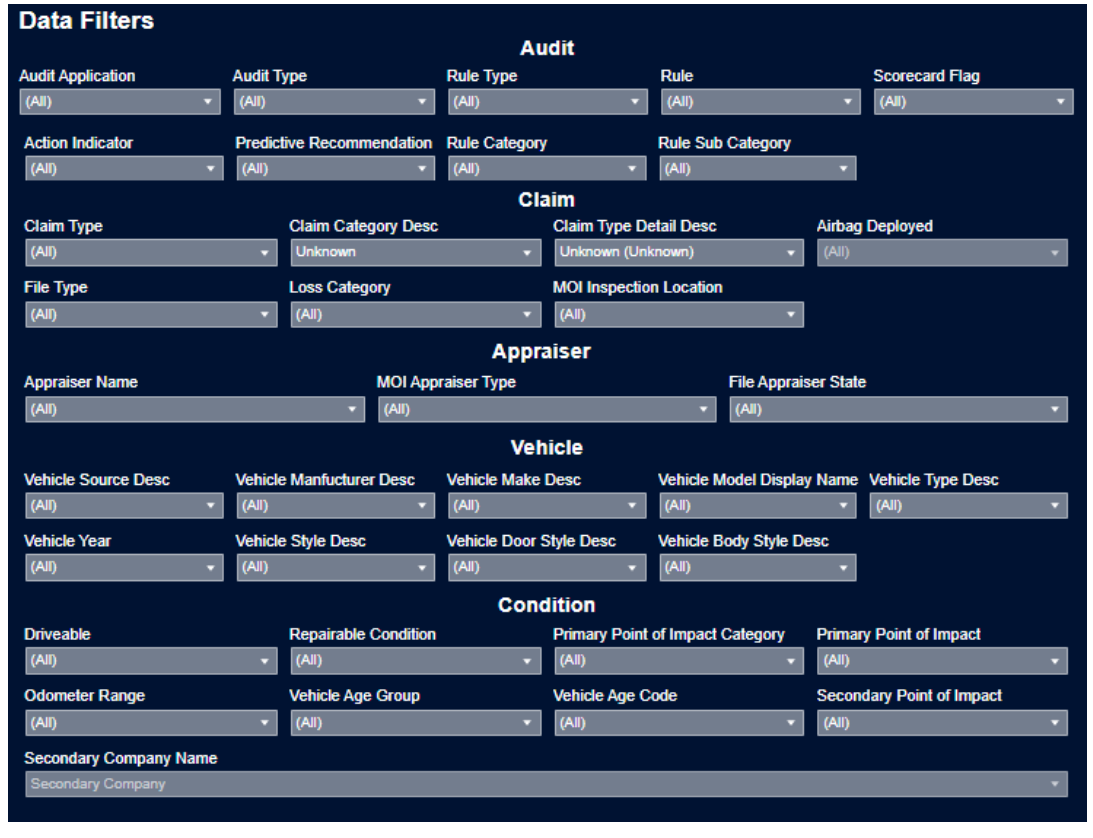

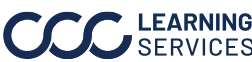

## **Dashboard Navigation**

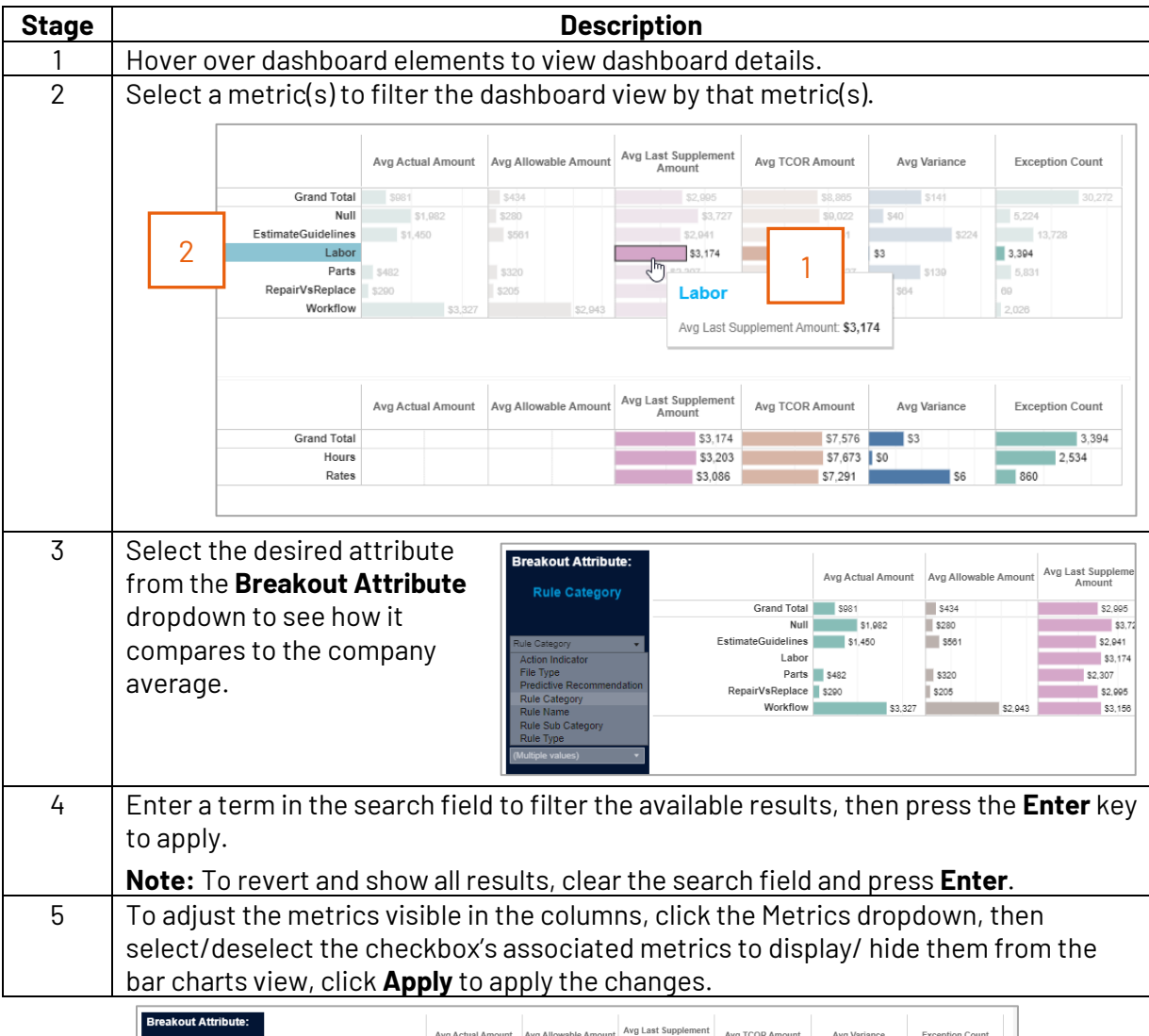

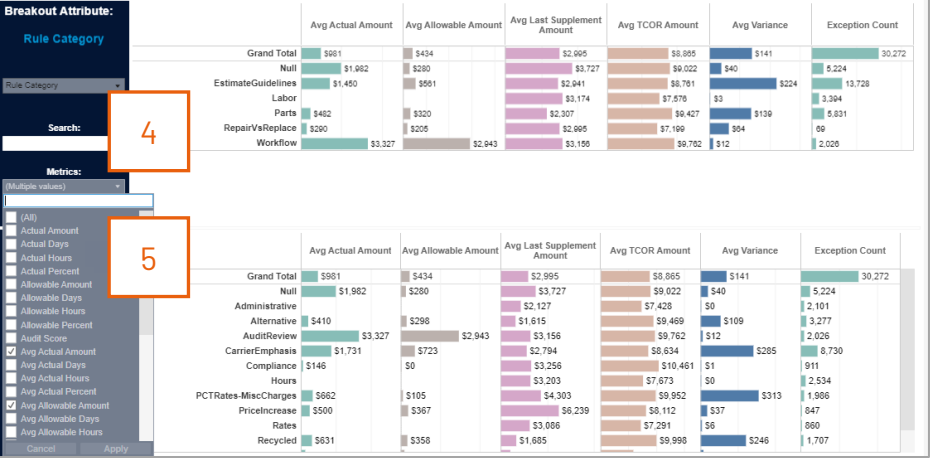

LEARNING ©2024. CCC Intelligent Solutions Inc. All rights reserved. SERVICES CCC° is a trademark of CCC Intelligent Solutions Inc.

The Rules Summary tab provides insight into various attributes such as Claim Type, Appraiser Name/State across various metrics such as Avg Score per Summary file, Avg TCOR, etc.

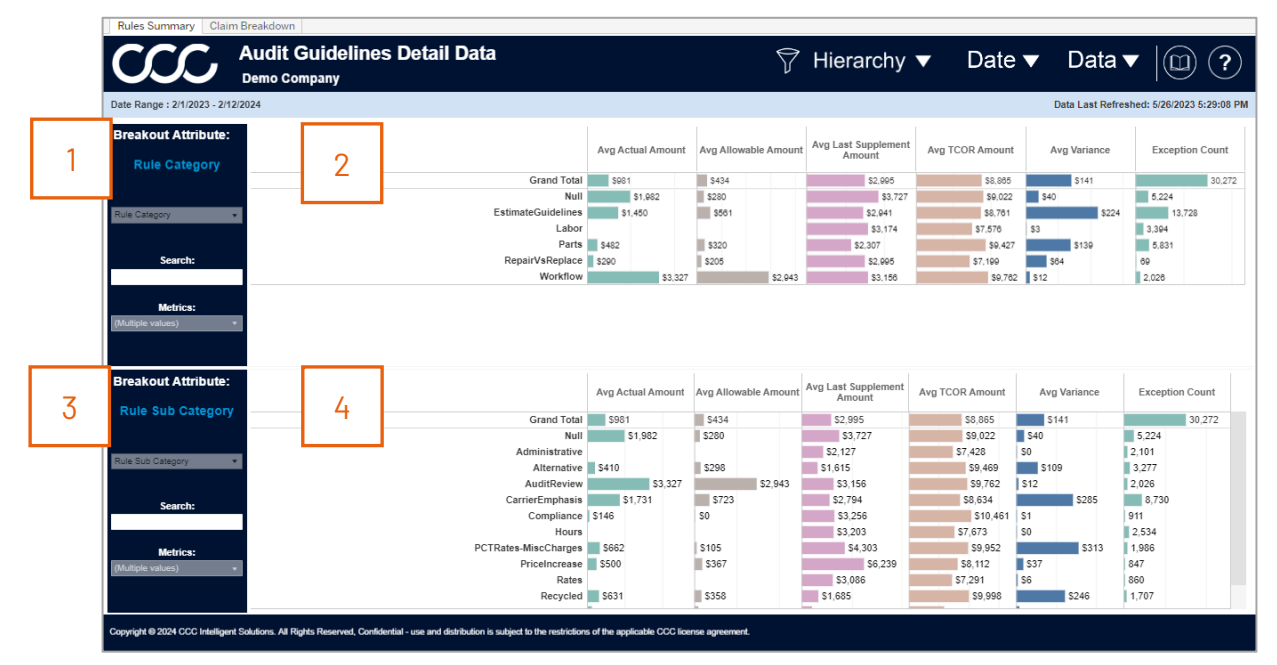

| Stage | Description                                                                                                    |
|-------|----------------------------------------------------------------------------------------------------|
| 1     | The <b>Breakout Attribute</b> section allows you to select a breakout attribute and metric(s) to be displayed in breakout attribute chart to the right. |
| 2     | Displays the bar chart of the KPIs selected from breakout attribute selection to see how it compares to the company average.                            |
| 3     | The <b>Breakout Attribute</b> section allows you to select a breakout attribute and metric(s) to be displayed in breakout attribute chart to the right. |
| 4     | Displays the bar chart of the KPIs selected from breakout attribute selection to see how it compares to the company average.                            |

Continued on next page

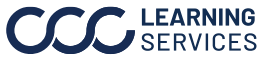

Rules

Claim Breakdown

|                             | Audit Guidelin<br>Demo Company  | es Detail Data       |                 |                        | 5                  | Hierarchy          | Date 🔻 Dat              | ta 🔻 🔟 (                  |
|-----------------------------|---------------------------------|----------------------|-----------------|------------------------|--------------------|--------------------|-------------------------|---------------------------|
| Date Range : 2/1/2023 - 2/1 | 2/2024                          |                      |                 |                        |                    |                    | Data Last               | Refreshed: 5/26/2023 5:29 |
| Show Crosstab               | Measures<br>(Multiple values) • | Total Rows<br>30,272 | 3               |                        |                    |                    | 5                       | Download Crosstal         |
| 2 Audit Detail Data         |                                 |                      |                 |                        |                    |                    |                         |                           |
| Appraiser Name              |                                 | Audit Applica        | tion Audit Type | MOI Inspection<br>Type | MOI Standard Group | MOI Appraiser Type | MOI Inspection Location | Claim Type                |
| Appraiser 22 (144141)       |                                 | Audit                | QAAR            | Physical               | DRP                | Repair Facility    | Repair Facility - DRP   | Vehicle                   |
| Appraiser 22 (144141)       |                                 | Audit                | QAAR            | Physical               | DRP                | Repair Facility    | Repair Facility - DRP   | Vehicle                   |
| Appraiser 22 (144141)       |                                 | Audit                | QAAR            | Physical               | DRP                | Repair Facility    | Repair Facility - DRP   | Vehicle                   |
| Appraiser 22 (144141)       |                                 | Audit                | QAAR            | Physical               | DRP                | Repair Facility    | Repair Facility - DRP   | Vehicle                   |
| Appraiser 22 (144141)       |                                 | Audit                | QAAR            | Physical               | DRP                | Repair Facility    | Repair Facility - DRP   | Vehicle                   |
| Appraiser 22 (144141)       |                                 | Audit                | QAAR            | Physical               | DRP                | Repair Facility    | Repair Facility - DRP   | Vehicle                   |
| Appraiser 22 (144141)       | ,                               | Audit                | QAAR            | Physical               | DRP                | Repair Facility    | Repair Facility - DRP   | Vehicle                   |
| Appraiser 22 (144141)       | 4                               | Audit                | QAAR            | Physical               | DRP                | Repair Facility    | Repair Facility - DRP   | Vehicle                   |
| Appraiser 46 (149322)       |                                 | Audit                | QAAR            | Photo                  | Open Shop          | Repair Facility    | Demand Estimate         | Vehicle                   |
| Appraiser 46 (149322)       |                                 | Audit                | QAAR            | Photo                  | Open Shop          | Repair Facility    | Demand Estimate         | Vehicle                   |
| Appraiser 46 (149322)       |                                 | Audit                | QAAR            | Photo                  | Open Shop          | Repair Facility    | Demand Estimate         | Vehicle                   |
| Appraiser 46 (149322)       |                                 | Audit                | QAAR            | Physical               | DRP                | Repair Facility    | Other                   | Vehicle                   |
| Appraiser 46 (149322)       |                                 | Audit                | QAAR            | Physical               | DRP                | Repair Facility    | Other                   | Vehicle                   |
| Appraiser 46 (149322)       |                                 | Audit                | QAAR            | Physical               | DRP                | Repair Facility    | Other                   | Vehicle                   |
| Appraiser 46 (149322)       |                                 | Audit                | QAAR            | Physical               | DRP                | Repair Facility    | Other                   | Vehicle                   |
| Appraiser 46 (149322)       |                                 | Audit                | QAAR            | Physical               | DRP                | Repair Facility    | Repair Facility - DRP   | Vehicle                   |
| Appraiser 46 (149322)       |                                 | Audit                | QAAR            | Physical               | DRP                | Repair Facility    | Repair Facility - DRP   | Vehicle                   |
| Appraiser 46 (149322)       |                                 | Audit                | QAAR            | Physical               | DRP                | Repair Facility    | Repair Facility - DRP   | Vehicle                   |

| Stage | Description                                                                                                    |                                                                                                    |  |  |  |  |  |
|-------|----------------------------------------------------------------------------------------------------|----------------------------------------------------------------------------------------------------|--|--|--|--|--|
| 1     | Select <b>Yes</b> from the Show Crosstab section to display the Audit Detail Data.                                                                                                    |                                                                                                    |  |  |  |  |  |
| 2     | Use the <b>Measures</b> dropdown to select specific measure(s) to display in Audit Detail Data grid.                                                                                                    |                                                                                                    |  |  |  |  |  |
| 3     | The <b>Total Rows</b> area displays the count of records in the Audit Detail Data section.                                                                                                    |                                                                                                    |  |  |  |  |  |
| 4     | Click <b>Download Crosstab</b> to download the Audit<br>Detail Data in an Excel or CSV format.                                                                                                    | Download Crosstab X<br>Select a sheet from this dashboard                                                                                                |  |  |  |  |  |
|       | <ul> <li>A. Choose the <b>Download Crosstab</b> export option.</li> <li>B. Select the desired sheet from the Download Crosstab popup.</li> <li>C. Then click Download to complete the export.</li> </ul> | Image: Audit Detail D       Date Range S       Exception Co       Filters       Refresh Tim         Select Format         Image: Discussion Co       CSV |  |  |  |  |  |
| 5     | The <b>Audit Detail Data</b> section shows all the attributes, individual claim breakdown information.                                                                                                   | /data points that reference the                                                                                                    |  |  |  |  |  |

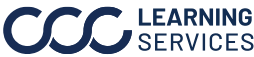